#### IT Essentials 5.0

# 5.3.1.6. Лабораторная работа — диспетчер задач (управление процессами) в Windows Vista

## Введение

Распечатайте и выполните эту лабораторную работу.

В этой лабораторной работе мы рассмотрим диспетчер задач и управление процессами из диспетчера задач.

#### Рекомендуемое оборудование

Для этого упражнения требуется следующее оборудование:

• Компьютер, работающий под управлением Windows Vista.

#### Действие 1

Начните сеанс в Windows с правами администратора.

Откройте обозреватель и папку.

Щёлкните любую точку рабочего стола, нажмите **Ctrl-Alt-Delete >** и выберите **Запустить диспетчер задач > Приложения**.

| monething HD                 | оцессы Служ       | бы Быстро      | действие | Сеть           | Пользователи |
|------------------------------|-------------------|----------------|----------|----------------|--------------|
|                              |                   |                |          |                |              |
| Задача                       | ^                 |                |          | Состо          | я            |
| MSN Poccus                   | я: новости, по    | чта Hotmail, N | Messeng  | Работ          |              |
| Î⊡ Водопад -<br>ј. Компьютеј | Фотоальбом W<br>р | /indows        |          | Работ<br>Работ |              |
|                              |                   |                |          |                |              |
|                              |                   |                |          |                |              |
|                              |                   |                |          |                |              |
|                              |                   |                |          |                |              |
|                              |                   |                |          |                |              |
|                              |                   |                |          |                |              |
|                              |                   |                |          |                |              |
|                              |                   |                |          |                |              |

#### Выберите открытый обозреватель и нажмите кнопку Переключиться.

Что произошло с обозревателем?

Выведите диспетчер задач на передний план рабочего стола.

| 📲 Диспетчер задач Windows<br>Файл Параметры Вид Окна Справка |                                               |
|--------------------------------------------------------------|-----------------------------------------------|
| Приложения Процессы Службы Быстродействие                    | Сеть Пользователи                             |
| Задача                                                       | Состояние<br>Работает<br>Работает<br>Работает |
| Снять задачу Перекли                                         | новая задача                                  |
| Процессов: 42 Загрузка ЦП: 19% Физическая г                  | амять: 68%                                    |

Нажмите кнопку Новая задача....

Откроется окно «Создать новую задачу».

| 🖅 Создать но     | овую задачу                                                                             |
|------------------|-----------------------------------------------------------------------------------------|
|                  | Введите имя программы, папки, документа или ресурса<br>Интернета, и Windows откроет их. |
| <u>О</u> ткрыть: | notepad 👻                                                                               |
|                  | ОК Отмена Обзор                                                                         |

В поле «Открыть:» введите notepad и нажмите кнопку OK.

Что произошло?

Перейдите обратно к диспетчеру задач Windows.

| ा Диспетчер задач Windows<br>Файл Параметры Вид Окна Справка                                                                |                                                           |
|----------------------------------------------------------------------------------------------------|-----------------------------------------------------------|
| Приложения Процессы Службы Быстродействие                                                                                   | Сеть Пользователи                                         |
| Задача<br>ЖМSN Россия: новости, почта Hotmail, Messeng<br>Безынянный - Блокнот<br>Водопад - Фотоальбом Windows<br>Компьютер | Состояние<br>Работает<br>Работает<br>Работает<br>Работает |
| Снять задачу 🔪 Переклю                                                                                                    | очиться Новая задача                                      |
| Процессов: 44 Загрузка ЦП: 0% Физическая п                                                                                  | амять: 66% <sub>ат</sub>                                  |

Выберите Блокнот и нажмите кнопку Снять задачу.

Что произошло?

# Действие 2

Перейдите на вкладку Службы.

| Консоль Действие Вид Справка<br>Службы (локаль)<br>Службы (локаль)<br>Миа<br>Описание<br>Службы (локаль)<br>Описание<br>Службы (локаль)<br>Описание<br>Описание<br>Состояние<br>Тип запуска<br>Вход от имени<br>Вход от имени<br>Фимаre Snapshot<br>VMware Snapshot<br>VMware Snapshot<br>Pa6otaer<br>Asto<br>Network Service<br>Asto<br>Network Service<br>Asto<br>Network Service<br>Asto<br>Network Service<br>Asto<br>Network Service<br>Asto<br>Network Service<br>Asto<br>Local Service<br>Bopanganyap Win<br>Spanganyap Win<br>Spanganyap Win                                                                                                    | 3 |
|----------------------------------------------------------------------------------------------------|---|
| Image: Control of the second second secon |   |
| Службы (локаль)     Имя     Описание     Состояние     Тип запуска     Вход от имени       Смужбы (локаль)     Имя с Snapshot     VMware Snapshot Prov     Вручную     Локальная система       Windows Audio     Управление средства     Работает     Авто     Локальная система       Windows CardSpa     Это обеспечивает над     Работает     Авто     Локальная система       Windows CardSpa     Это обеспечивает над     Работает     Авто     Локальная система       Windows Driver F     Управление средства     Работает     Авто     Локальная система       Windows Driver F     Управление хост-про     Работает     Авто     Локальная система       Windows Driver F     Управление хост-про     Работает     Авто     Локальная система       Windows Driver F     Spanachue хост-про     Работает     Авто     Локальная система       Arent политики I     Безопасность протоко     Работает     Авто     Локальная система       Архивация Windo     Брандмауар Windows I     Работает     Авто     Локальная система       Брандмауар Win     Б                                                                                                    |   |
| Whware Snapshot     VMware Snapshot     VMware Snapshot     Provides support for sy     Работает     Авто     Локальная система       Windows Audio     Управление средства     Работает     Авто     Локальная система       Windows CardSpa     Это обеспечивает над     Работает     Авто     Local Service       Windows CardSpa     Это обеспечивает над     Вручную     Локальная система       Windows CardSpa     Это обеспечивает над     Вручную     Локальная система       Windows CardSpa     Provides performance l     Вручную     Локальная система       Astronomonte daw     Provides performance l     Вручную     Локальная система       Astronomonte daw     Rofotaet     Авто     Локальная система       Astronomonte daw     Provides performance l     Вручную     Локальная система       Astronomonte daw     Brootaet     Авто     Локальная система       Astronomonte daw     Beoraet     Авто     Локальная система       Astronomonte daw     Beoraet     Авто     Локальная система       Astronomonte daw     Beoraet     Авто                                                                                                    | - |
| © VMware Tools     Provides support for sy     Работает     Авто     Локальная система       © Windows Audio     Управление средства     Работает     Авто     Local Service       © Windows CardSpa     Это обеспечивает над     Работает     Авто     Local Service       © Windows CardSpa     Это обеспечивает над     Вручную     Локальная система       © Windows Driver F     Управление хост-про     Работает     Авто     Локальная система       © Windows Driver F     Управление хост-про     Работает     Авто     Локальная система       © WMI Performance     Provides performance I     Вручную     Локальная система     Локальная система       © Arent защиты сет     Включает функции за     Работает     Авто     Локальная система       © Arent политики I     Безонасность протоко     Работает     Авто     Network Service       © Apsusaция Windo     Подержка архивации     Вручную     Локальная система       © Брандмауар Win     Брандмауар Windows     Работает     Авто     Local Service       © Be6-клиент     Позволяет Windows-гл     Работает                                                                                                    |   |
| Windows Audio     Управление средства     Работает     Авто     Local Service       Windows CardSpa     Это обеспечивает над     Вручную     Локальная система       Windows Driver F     Управление хост-про     Работает     Авто     Локальная система       Windows Driver F     Управление хост-про     Работает     Авто     Локальная система       Windows Driver F     Управление хост-про     Работает     Авто     Локальная система       Wind Performance     Cryx86a автономных     Работает     Авто     Локальная система       Asto Hart политики I     Безопасность протоко     Работает     Авто     Network Service       Архивация Windo     Поддержка архивации     Вручную     Network Service     Network Service       Брандмауэр Win     Брандмауэр Windows     Работает     Авто     Local Service       Be6-клиент     Позволяет Windows -n     Работает     Авто     Local Service       Be5-клиент     Позволяет Windows -n     Работает     Авто     Local Service       Be6-клиент     Позволяет Зилекта     Работает     Авто                                                                                                    |   |
| 🤹 Windows CardSpa     Это обеспечивает над     Вручную     Локальная система       🖓 Windows Driver F     Управление хост-про     Работает     Авто     Локальная система       🖓 WMI Performance     Provides performance I     Вручную     Локальная система       Ім Автономные фай     Служба автономных     Работает     Авто     Локальная система       Ім Автономные фай     Служба автономных     Работает     Авто     Локальная система       Ім Автономные фай     Булька актономных     Работает     Авто     Локальная система       Ім Автономные фай     Булька актономных     Работает     Авто     Network Service       Ім Архивация Windo     Брандмаузр Windows     Брочную     Локальная система     Вручную     Локальная система       Ім Брандмаузр Win     Брандмаузр Windows     Работает     Авто     Local Service       Веб-клиент     Позволяет Windows-n     Работает     Авто     Local Service       Виртуальный диск     Предоставление служ     Вручную     Локальная система       Веб-клиент     Позволяет автона     Работает <td< th=""><td>Ξ</td></td<>                                                                                                    | Ξ |
| Windows Driver F     Управление хост-про     Работает     Авто     Локальная система       WMI Performance     Provides performance I     Вручную     Локальная система       Actonownie фай     Служба автономных     Работает     Авто     Локальная система       Actonownie фай     Служба автономных     Работает     Авто     Локальная система       Actonownie фай     Служба автономных     Работает     Авто     Локальная система       Actonownie фай     Билукба автономных     Работает     Авто     Network Service       Arent политики I     Безопасность протоко     Работает     Авто     Network Service       Aprent политики I     Брэндмаузр Window     Подержка ариквации     Вручную     Локальная система       G Брандмаузр Window     Брандмаузр Windows     Работает     Авто     Local Service       Beb-клиент     Позволяет Windows-n     Работает     Авто     Local Service       Buptryaльный диск.     Предоставление служ     Вручную     Локальная система       G Вспомогательная     Предоставлена кона     Работает     Авт                                                                                                    |   |
| WMI Performance     Provides performance I     Вручную     Локальная система       Автономные фай     Служба автономных     Работает     Авто     Локальная система       Автономные фай     Служба автономных     Работает     Авто     Локальная система       Автономные фай     Служба автономных     Работает     Авто     Локальная система       Автономные фай     Безопасность протоко     Работает     Авто     Network Service       Автономные фай     Безопасность протоко     Работает     Авто     Network Service       Автономными     Брэндинаузр Win     Брэндинаузр Windows     Вручную     Локальная система       Брандинаузр Win     Брандинаузр Windows     Работает     Авто     Local Service       Веб-клиент     Позволяет Windows-n     Работает     Авто     Local Service       Виртуальный диск     Предоставление служ     Вручную     Локальная система       Веботает     Авто     Local Service     Деясотавленая система       Веботает     Предоставленая служ     Вручную     Локальная система       Веботает                                                                                                    |   |
| Служба автономных     Работает     Авто     Локальная система       Агент защиты сет     Включает функции за     Вручную     Network Service       Агент политики I     Безопасность протоко     Работает     Авто     Network Service       Агент политики I     Безопасность протоко     Работает     Авто     Network Service       Архивация Windo     Поддержка архивации     Вручную     Локальная система       Брандмауэр Win     Брандмауэр Windows     Работает     Авто     Local Service       Веб-клиент     Позволяет Windows -n     Работает     Авто     Local Service       Виртуальный диск     Предоставление служ     Вручную     Локальная система       Вегомогательная     Предоставлена автома     Работает     Авто     Local Service       Вегомогательная     Предоставлена автома     Работает     Авто     Локальная система       Вегомогательная     Предоставляет автома     Работает     Авто     Локальная система                                                                                                    |   |
| Свериную     Включает функции за     Вручную     Network Service       Свериную     Ключает функции за     Работает     Авто     Network Service       Свериную     Локальная система     Вручную     Локальная система       Свериную     Поддержка архивации     Вручную     Локальная система       Свериную     Брандмауэр Win     Брандмауэр Windows     Работает     Авто     Local Service       Свериную     Позволяет Windows     Работает     Авто     Local Service       Свериную     Позволяет Windows     Работает     Авто     Local Service       Свериную     Позволяет Windows     Работает     Авто     Local Service       Свериную     Локальная система     Вручную     Локальная система       Сверонизий Боло     Поредоставляет автома     Работает     Авто     Локальная система       Сверонизий Боло     Поредоставляет автома     Работает     Авто     Локальная система                                                                                                    |   |
| Свезопасность протоко     Работает     Авто     Network Service       Свезопасность протоко     Работает     Авто     Локальная система       Свезопасность протоко     Вручную     Локальная система       Свезопасность протоко     Работает     Авто     Локальная система       Свезопасность протоко     Работает     Авто     Local Service       Свезопасность протоко     Работает     Авто     Local Service       Свезопасность протоко     Работает     Авто     Local Service       Свезопасность протоко     Работает     Авто     Local Service       Свезопасность протоко     Работает     Авто     Local Service       Свезопасность протоко     Вручную     Локальная система       Свезопасность протоколает завискать предоставляет завискать предоставляет система     Авто     Локальная система                                                                                                    |   |
| Свор Соронный и Соронный и Соронный система     Вручную     Локальная система       Повержка архивации     Вручную     Локальная система       Повержка архивации     Работает     Авто     Local Service       Веб-клиент     Поволяет Windows-г     Работает     Авто     Local Service       Виртуальный диск     Предоставление служ     Вручную     Локальная система       Весонологательная     Поводотавленая система     Вручную     Локальная система       Весонологательная     Поводотавет автома     Работает     Авто     Локальная система       Весонологательная     Поводотавет автома     Работает     Авто     Локальная система                                                                                                    |   |
| Сврандмауэр Win     Брандмауэр Windows     Работает     Авто     Local Service       Свеб-клиент     Позволяет Windows -n     Работает     Авто     Local Service       Свеб-клиент     Позволяет Windows -n     Работает     Авто     Local Service       Свеб-клиент     Позволяет Windows -n     Работает     Авто     Local Service       Свеб-клиент     Предоставление служ     Вручную     Локальная система       Свеб-коминый диск     Предоставляет автома     Работает     Авто     Локальная система       Свеб-коминый     Позволяет запискать ле Работает     Авто     Локальная система     Позволяет запискать ле Работает     Авто     Локальная система                                                                                                    |   |
| Веб-клиент     Позволяет Windows-п     Работает     Авто     Local Service       Виртуальный диск     Предоставление служ     Вручную     Локальная система       Вспомогательная     Предоставляет автома     Работает     Авто     Локальная система       Вспомогательная     Предоставляет автома     Работает     Авто     Локальная система                                                                                                    |   |
| Виртуальный диск Предоставление служ Вручную Локальная система Вспомогательная Предоставляет автома Работает Авто Локальная система Вспомогательная Предоставляет автома Работает Авто Локальная система Околонизми жила Позволяет запискать проботает Авто Локальная система                                                                                                    |   |
| Вспомогательная Предоставляет автома Работает Авто Локальная система Волициний вход Позволовет запискать п. Работает Авто Локальная система Оказоныя система                                                                                                    |   |
| Порациный вуда Поредляет запискать в Работает. Лето Покальная система                                                                                                    |   |
| Маторичный вход Позволист запускать п Работаст Авто Локальная система                                                                                                    |   |
| 🕼 Группировка сет Предоставляет группо Вручную Local Service                                                                                                    |   |
| Диспетчер автом Создает подключение Вручную Локальная система                                                                                                    |   |
| Диспетчер печати Загрузка файлов в па Работает Авто Локальная система                                                                                                    |   |
| Диспетчер подкл Управляет подключен Работает Вручную Локальная система                                                                                                    |   |
| Диспетчер сеанс Обеспечивает запуск Работает Авто Локальная система                                                                                                    | Ŧ |
| <pre>(</pre>                                                                                                    |   |
| < III + Расширенный / Стандартный /                                                                                                    | _ |
|                                                                                                    |   |

Какие типы запуска перечислены?

#### Действие 3

Перейдите на вкладку Быстродействие.

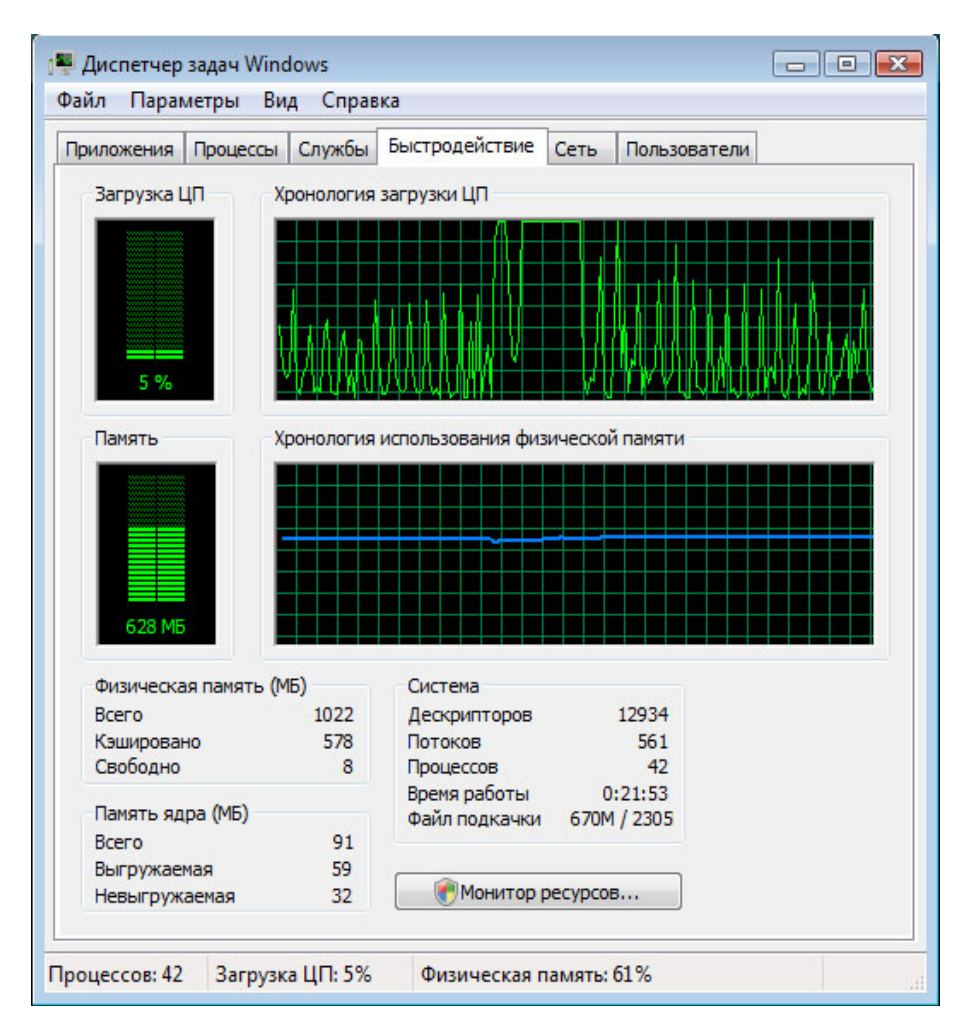

Сколько потоков работают?

Сколько процессов выполняется?

Сколько всего имеется физической памяти (МБ)?

Сколько доступно физической памяти (МБ)?

Сколько физической памяти (МБ) используется системой?

## Действие 4

Перейдите на вкладку Сеть.

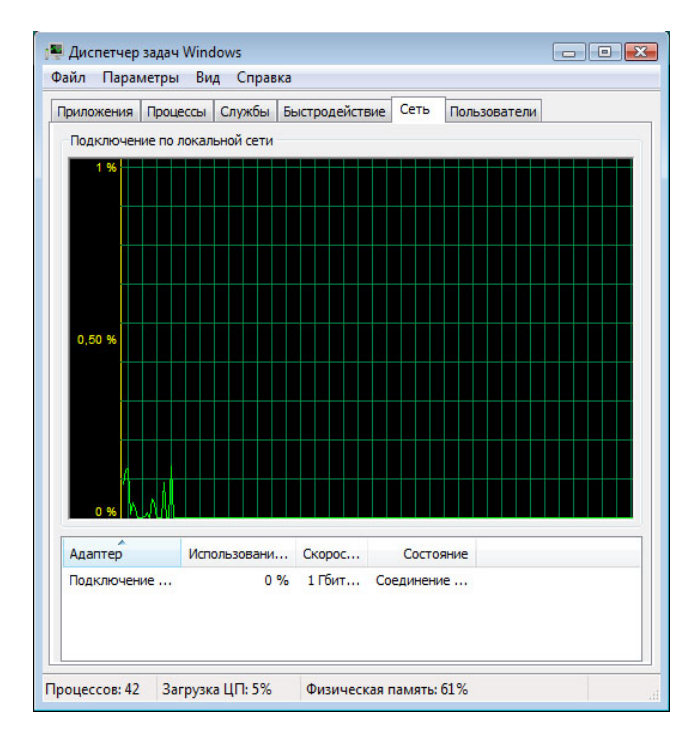

Какова скорость подключения?

## Действие 5

Перейдите на вкладку Пользователи.

| оиложен | ия Про | цессы | Службы    | Быстродейств | ие Сеть | Пользователи  |         |
|---------|--------|-------|-----------|--------------|---------|---------------|---------|
| Пользо  | ват    | Код   | Состоя    | Имя клиента  | Сеанс   |               |         |
| 2 RU    |        | 1     | Активен   |              | Console |               |         |
|         |        |       | Отключить | Выйти из     | системы | Отправить сос | общение |

Перечислите всех пользователей и их состояние.

Какие действия можно проделать с пользователем из этого окна?

# Действие 6

Перейдите на вкладку Процессы.

| иложения Проц | ессы   | Службы    | Быстродействие   | Сеть     | Пользовате  | али                              |
|---------------|--------|-----------|------------------|----------|-------------|----------------------------------|
| Имя образа    | Польз  | 30 L      | ЦП Память (части | ный рабо | очий набор) | Описание                         |
| csrss.exe     |        | 0         | 0                |          | 960 KB      |                                  |
| dwm.exe       | RU     | 0         | 0                |          | 456 KB      | Диспетчер рабочего стола         |
| explorer.exe  | RU     | 0         | 0                |          | 21 584 KB   | Проводник                        |
| ieuser.exe    | RU     | 0         | 0                |          | 1 960 KE    | Internet Explorer                |
| iexplore.exe  | RU     | 2         | 7                |          | 98 916 KB   | Internet Explorer                |
| MSASCui.exe   | RU     | 0         | 0                |          | 996 KE      | Windows Defender User Interface  |
| sidebar.exe   | RU     | 0         | 0                |          | 4 560 KB    | Боковая панель Windows           |
| taskeng.exe   | RU     | 0         | 0                |          | 1 808 KB    | Обработчик планировщика заданий  |
| taskmgr.exe   | RU     | 0         | 3                |          | 2 544 KB    | Диспетчер задач Windows          |
| TPAutoConne   | RU     | 0         | 0                |          | 1 292 KB    | ThinPrint AutoConnect component  |
| vmtoolsd.exe  | RU     | 0         | 0                |          | 3 452 KB    | VMware Tools Core Service        |
| winlogon.exe  |        | 0         | 0                |          | 476 KB      |                                  |
| wsqmcons.exe  | RU     | 0         | 0                |          | 172 KB      | SQM консолидатор Windows         |
| wuaudt.exe    | RU     | 0         | 0                |          | 1 116 KE    | Windows Update Automatic Updates |
| Отображать    | процес | сы всех п | юльзователей     |          |             | Завершить процесс                |

Нажмите кнопку Отображать процессы всех пользователей.

| иложения Г   | роцессы | Служб | ыБы | стродействие Сеть Польз     | овател | nu 🕞                                           |
|--------------|---------|-------|-----|-----------------------------|--------|------------------------------------------------|
| Имя образа   | Поль    | 30    | цп  | Память (частный рабочий наб | бор) ( | Описание                                       |
| audiodg.exe  | LOC     | AL    | 00  | 5 208                       | в КБ н | Изоляция графиков аудиоустройств Windows       |
| csrss.exe    | SYST    | EM    | 00  | 940                         | окб п  | Процесс исполнения клиент-сервер               |
| csrss.exe    | SYST    | EM    | 00  | 960                         | окб п  | Процесс исполнения клиент-сервер               |
| dihost.exe   | SYST    | EM    | 00  | 1 568                       | вкы    | COM Surrogate                                  |
| dwm.exe      | RU      |       | 00  | 456                         | 5 КБ   | Диспетчер рабочего стола                       |
| explorer.exe | RU      |       | 00  | 21 668                      | вкб п  | Проводник                                      |
| ieuser.exe   | RU      |       | 00  | 2 0 56                      | 5 K6 1 | Internet Explorer                              |
| iexplore.exe | RU      |       | 11  | 117 048                     | в КБ 1 | Internet Explorer                              |
| sass.exe     | SYST    | EM    | 00  | 860                         | КБ Г   | Процесс локального администратора безопасности |
| lsm.exe      | SYST    | EM    | 00  | 664                         | 4КБ (  | Служба диспетчера локальных сеансов            |
| MSASCui.exe  | RU      |       | 00  | 996                         | БКБ 1  | Windows Defender User Interface                |
| msdtc.exe    | NET     | vo    | 00  | 956                         | 5 КБ Г | Программа MS DTCconsole                        |
| SearchIndex  | e SYST  | EM    | 00  | 4 972                       | 2 КБ 1 | Microsoft Windows Search Indexer               |
| services.exe | SYST    | EM    | 00  | 1 200                       | окб п  | Приложение служб и контроллеров                |
| sidebar.exe  | RU      |       | 00  | 4 660                       | окб в  | Боковая панель Windows                         |
| SLsvc.exe    | NET     | vo    | 00  | 4 104                       | 4K5 (  | Служба лицензирования программного обеспечения |
| smss.exe     | SYST    | EM    | 00  | 84                          | 4 KB 1 | Windows Session Manager                        |
| spoolsv.exe  | SYST    | EM    | 00  | 2 196                       | 5 КБ   | Диспетчер очереди печати                       |
| svchost.exe  | SYST    | EM    | 00  | 228                         | в КБ   | Хост-процесс для служб Windows                 |
| svchost.exe  | SYST    | EM    | 00  | 1 560                       | КБ 1   | Хост-процесс для служб Windows                 |
| svchost.exe  | NET     | vo    | 00  | 1 624                       | 4K5    | Хост-процесс для служб Windows                 |
| svchost.exe  | SYST    | EM    | 00  | 1 896                       | 5 КБ   | Хост-процесс для служб Windows                 |
| svchost.exe  | LOC     | AL    | 00  | 4 484                       | 4K5    | Хост-процесс для служб Windows                 |
| svchost.exe  | SYST    | EM    | 00  | 27 872                      | 2 КБ 🛛 | Хост-процесс для служб Windows                 |
| svchost.exe  | SYST    | EM    | 00  | 45 668                      | в КБ   | Хост-процесс для служб Windows                 |
| svchost.exe  | LOCA    | AL    | 00  | 2 744                       | 4КБ 1  | Хост-процесс для служб Windows                 |
| svchost.exe  | NET     | vo    | 00  | 4 700                       | КБ 1   | Хост-процесс для служб Windows                 |
| svchost.exe  | LOCA    | AL    | 00  | 3 496                       | 5 КБ   | Хост-процесс для служб Windows                 |
| svchost.exe  | NET     | vo    | 00  | 548                         | вкб з  | Хост-процесс для служб Windows                 |
| System       | SYST    | EM    | 03  | 128                         | вкб п  | NT Kernel & Svstem                             |
| •            |         |       |     | m                           |        | •                                              |

Дважды щёлкните границу вокруг вкладок.

Диспетчер задач Windows теперь работает в компактном режиме.

| Имя образа   | Пользо | ЦП | Память (частный рабочий набор) | Описание                                       | 1 |
|--------------|--------|----|--------------------------------|------------------------------------------------|---|
| audiodg.exe  | LOCAL  | 00 | 5 196 KB                       | Изоляция графиков аудиоустройств Windows       |   |
| csrss.exe    | SYSTEM | 00 | 940 KB                         | Процесс исполнения клиент-сервер               |   |
| csrss.exe    | SYSTEM | 00 | 960 KB                         | Процесс исполнения клиент-сервер               | : |
| dllhost.exe  | SYSTEM | 00 | 1 568 KB                       | COM Surrogate                                  |   |
| dwm.exe      | RU     | 00 | 456 KB                         | Диспетчер рабочего стола                       |   |
| explorer.exe | RU     | 00 | 21 668 Kb                      | Проводник                                      |   |
| ieuser.exe   | RU     | 00 | 2 032 KB                       | Internet Explorer                              |   |
| iexplore.exe | RU     | 69 | 117 032 КБ                     | Internet Explorer                              |   |
| sass.exe     | SYSTEM | 00 | 832 KD                         | Процесс локального администратора безопасности |   |
| sm.exe       | SYSTEM | 00 | 664 KB                         | Служба диспетчера локальных сеансов            |   |
| MSASCui.exe  | RU     | 00 | 996 KD                         | Windows Defender User Interface                |   |
| msdtc.exe    | NETWO  | 00 | 956 KB                         | Программа MS DTCconsole                        |   |
| SearchIndexe | SYSTEM | 00 | 4 960 KE                       | Microsoft Windows Search Indexer               |   |
| services.exe | SYSTEM | 00 | 1 200 KE                       | Приложение служб и контроллеров                |   |
| sidebar.exe  | RU     | 00 | 4 980 KD                       | Боковая панель Windows                         |   |
| SLsvc.exe    | NETWO  | 00 | 4 104 КБ                       | Служба лицензирования программного обеспечения |   |
| smss.exe     | SYSTEM | 00 | 84 KD                          | Windows Session Manager                        |   |

Выберите Имя образа.

| Имя образа   | Пользо | ЦП | Память (частный рабочий набор) | Описание                                       |   |
|--------------|--------|----|--------------------------------|------------------------------------------------|---|
| Бездействие  | SYSTEM | 91 | 24 КБ                          | Процент времени бездействия процессора         |   |
| wuauclt.exe  | RU     | 00 | 1 116 КБ                       | Windows Update Automatic Updates               |   |
| wsqmcons.exe | RU     | 00 | 172 КБ                         | SQM консолидатор Windows                       | = |
| winlogon.exe | SYSTEM | 00 | 540 KB                         | Программа входа в систему Windows              |   |
| wininit.exe  | SYSTEM | 00 | 360 KE                         | Автозагрузка приложений Windows                |   |
| vmtoolsd.exe | RU     | 00 | 3 528 KE                       | VMware Tools Core Service                      |   |
| vmtoolsd.exe | SYSTEM | 00 | 2 124 КБ                       | VMware Tools Core Service                      |   |
| TPAutoConnS  | SYSTEM | 00 | 980 KE                         | ThinPrint AutoConnect printer creation service |   |
| TPAutoConne  | RU     | 00 | 1 408 KE                       | ThinPrint AutoConnect component                |   |
| taskmgr.exe  | RU     | 03 | 1 892 K5                       | Диспетчер задач Windows                        |   |
| taskeng.exe  | RU     | 00 | 1 476 K5                       | Обработчик планировщика заданий                |   |
| taskeng.exe  | RU     | 00 | 1 808 KE                       | Обработчик планировщика заданий                |   |
| taskeng.exe  | SYSTEM | 00 | 1 068 KD                       | Обработчик планировщика заданий                |   |
| System       | SYSTEM | 00 | 128 KD                         | NT Kernel & System                             |   |
| svchost.exe  | NETWO  | 00 | 548 KE                         | Хост-процесс для служб Windows                 |   |
| svchost.exe  | LOCAL  | 00 | 3 536 KB                       | Хост-процесс для служб Windows                 |   |
| svchost.exe  | NETWO  | 00 | 4 700 KE                       | Хост-процесс для служб Windows                 |   |
|              | 1004   | 00 | 2 7441/15                      | V Eurodana                                     |   |

#### Выберите Имя образа снова.

Как это влияет на столбцы?

| Имя образа   | Пользо | ЦП | Память (частный рабочий набор) | Описание                                                                                                    | -     |
|--------------|--------|----|--------------------------------|----------------------------------------------------------------------------------------------------|-------|
| Бездействие  | SYSTEM | 44 | 24КБ                           | Процент времени бездействия процессора                                                                                                    |       |
| smss.exe     | SYSTEM | 00 | 72 КБ                          | Windows Session Manager                                                                                                    |       |
| System       | SYSTEM | 02 | 84 KD                          | NT Kernel & System                                                                                                    |       |
| wsqmcons.exe | RU     | 00 | 172 KD                         | SQM консолидатор Windows                                                                                                    |       |
| svchost.exe  | SYSTEM | 00 | 200 K5                         | Хост-процесс для служб Windows                                                                                                    |       |
| wininit.exe  | SYSTEM | 00 | 236 KE                         | Автозагрузка приложений Windows                                                                                                    |       |
| svchost.exe  | NETWO  | 00 | 324 KĐ                         | Хост-процесс для служб Windows                                                                                                    |       |
| dwm.exe      | RU     | 00 | 332 КБ                         | Диспетчер рабочего стола                                                                                                    |       |
| winlogon.exe | SYSTEM | 00 | 520 K5                         | Программа входа в систему Windows                                                                                                    |       |
| sm.exe       | SYSTEM | 00 | 588 K5                         | Служба диспетчера локальных сеансов                                                                                                    |       |
| wuauclt.exe  | RU     | 00 | 800 K5                         | Windows Update Automatic Updates                                                                                                    |       |
| csrss.exe    | SYSTEM | 00 | 828 K5                         | Процесс исполнения клиент-сервер                                                                                                    |       |
| TPAutoConnS  | SYSTEM | 00 | 832 K5                         | ThinPrint AutoConnect printer creation service                                                                                                    |       |
| msdtc.exe    | NETWO  | 00 | 880 K5                         | Программа MS DTCconsole                                                                                                    |       |
| sass.exe     | SYSTEM | 00 | 896 KE                         | Процесс локального администратора безопас                                                                                                    | ности |
| csrss.exe    | SYSTEM | 00 | 920 K5                         | Процесс исполнения клиент-сервер                                                                                                    |       |
| taskeng.exe  | SYSTEM | 00 | 992 K5                         | Обработчик планировщика заданий                                                                                                    |       |
| MCACO.:      | DU     | 00 | 1.010.00                       | Manual Contraction of the table of the table of the table of the table of the table of the table of the table of the table of the table of the table of the table of the table of the table of the table of the table of the table of the table of the table of table of table of |       |

#### Выберите Память (частный рабочий набор).

Как это влияет на столбцы?

Снова дважды щёлкните внешнюю границу, чтобы вернуться к режиму вкладок.

#### Действие 7

Откройте обозреватель.

**Примечание**. в данной лабораторной работе используется Firefox. Но его можно заменить на любой веб-браузер. Просто подставьте вместо слова **Firefox** название своего веб-браузера.

Вернитесь к диспетчеру задач Windows.

| иложения Про | оцессы Сл | тужбы   | Быстродействие  | Сеть     | Пользоват   | ели                                            |       |
|--------------|-----------|---------|-----------------|----------|-------------|------------------------------------------------|-------|
| Имя образа   | Пользо    | ц       | П Память (частн | ный раб  | очий набор) | Описание                                       | -     |
| conime.exe   | RU        | 0       | )               |          | 588 KE      | Console IME                                    |       |
| csrss.exe    | SYSTEM    | 0       | )               | 912 КБ   |             | Процесс исполнения клиент-сервер               | =     |
| csrss.exe    | SYSTEM    | 00      | )               | 1 136 KĐ |             | Процесс исполнения клиент-сервер               |       |
| dllhost.exe  | SYSTEM    | 0       | )               |          | 1 268 KE    | COM Surrogate                                  | _     |
| dwm.exe      | RU        | 00      | )               |          | 320 KE      | Диспетчер рабочего стола                       |       |
| explorer.exe | RU        | 00      | 0               |          | 11 976 KE   | Проводник                                      |       |
| firefox.exe  | RU        | 00      | )               |          | 41 944 КБ   | Firefox                                        |       |
| ieuser.exe   | RU        | 00      | )               |          | 1 588 KE    | Internet Explorer                              |       |
| iexplore.exe | RU        | 5       | 2               |          | 130 968 KE  | Internet Explorer                              |       |
| lsass.exe    | SYSTEM    | 00      | )               |          | 620 KE      | Процесс локального администратора безопасности |       |
| lsm.exe      | SYSTEM    | 00      | )               |          | 636 KE      | Служба диспетчера локальных сеансов            |       |
| mobsync.exe  | RU        | 00      | )               |          | 1 732 КБ    | Microsoft Sync Center                          |       |
| MSASCui.exe  | RU        | 00      | )               |          | 3 404 KE    | Windows Defender User Interface                |       |
| msdtc.exe    | NETWO     | 00      | )               |          | 864 KB      | Программа MS DTCconsole                        |       |
| •            |           |         |                 |          | -111        |                                                | F.    |
|              | процессы  | всех по | пьзователей     |          |             |                                                | incr. |

Выберите **Имя образа**, чтобы упорядочить список в алфавитном порядке, после чего найдите и выберите **firefox.exe**.

| иложения Проц         | ессы Служ | бы Ба | ыстродействие              | Сеть        | Пользоват   | ели                              |                                                                                       |               |      |  |
|-----------------------|-----------|-------|----------------------------|-------------|-------------|----------------------------------|---------------------------------------------------------------------------------------|---------------|------|--|
| Имя образа            | Пользо    | цп    | Память (частн              | ый раб      | очий набор) | Опис                             | ани                                                                                   | e             |      |  |
| conime.exe            | RU        | 00    | 588 KE                     |             | Cons        | ole I                            | IME                                                                                   | 1             |      |  |
| csrss.exe             | SYSTEM    | 00    | 912 K5                     |             | Проц        | Процесс исполнения клиент-сервер |                                                                                       |               |      |  |
| csrss.exe             | SYSTEM    | 02    | 1 188 K5 T                 |             | Проц        | Процесс исполнения клиент-сервер |                                                                                       |               |      |  |
| dllhost.exe           | SYSTEM    | 00    |                            | 1 268 KB CC |             | COM                              | COM Surrogate                                                                         |               |      |  |
| dwm.exe               | RU        | 00    | 312 КБ Ди                  |             | Дисп        | етч                              | ер рабочего стола                                                                     |               |      |  |
| explorer.exe          | RU        | 00    |                            |             | 11 808 KE   | Пров                             | юдн                                                                                   | ик            |      |  |
| firefox.exe           | RU 📂      | 24    |                            |             | 40.000.000  |                                  | оx                                                                                    |               |      |  |
| ieuser.exe            | RU        | От    | крыть место хр             | анения      | файла       |                                  | netl                                                                                  | Explorer      |      |  |
| iexplore.exe          | RU        | 2-    |                            |             |             |                                  | net                                                                                   | Explorer      |      |  |
| lsass.exe             | SYSTEM    | 38    | вершить проце              | cc          |             |                                  | есс локального администратора безопасности                                            |               |      |  |
| lsm.exe               | SYSTEM    | 3a    | Завершить дерево процессов |             |             |                                  | кба диспетчера локальных сеансов                                                      |               |      |  |
| mobsync.exe           | RU        | OT    | Отладка                    |             |             |                                  | soft Sync Center                                                                      |               |      |  |
| MSASCui.exe           | RU        | P.    | Buptyanutauun              |             |             |                                  | ows Defender User Interface<br>рамма MS DTCconsole<br>soft Windows Search Filter Host |               |      |  |
| msdtc.exe             | NETWO.    | 04    | Биртуализация              |             |             |                                  |                                                                                       |               |      |  |
| SearchFilterH         | SYSTEM    | Co    | Создать файл дампа памяти  |             |             |                                  |                                                                                       |               |      |  |
| SearchIndexe          | SYSTEM    | Пр    | Приоритет                  |             | •           |                                  | Реального времени                                                                     |               |      |  |
| SearchProtoc          | STOTEM    | ~     |                            |             |             |                                  |                                                                                       | Высокий       | -    |  |
| •                     | •         |       | Свойства                   |             |             | 6                                |                                                                                       | Выше спелнего | 1 M. |  |
| Отображать процессы в |           | Пе    | Іерейти к службам          |             |             |                                  | Source spectricity of the                                                             |               |      |  |

Щёлкните правой кнопкой мыши firefox.exe > Приоритет.

Каков приоритет по умолчанию у обозревателя?

#### Установите приоритет на Выше среднего.

| Диспетчер зада                                       | ч Windows 💽                                                          |
|------------------------------------------------------|----------------------------------------------------------------------|
| Изменение<br>может нару<br>системы.<br>Хотите продол | приоритета некоторых процессов<br>ушить стабильность работы<br>жить? |
|                                                      | Изменить приоритет 💦 Отмена                                          |

Нажмите кнопку **Изменить приоритет** в ответ на предупреждающее сообщение диспетчера задач Windows.

## Действие 8

Увеличьте ширину окна «Диспетчер задач Windows».

| Файл Пара  | метры      | Вид   | ] Спра          | вка                          |          |           |
|------------|------------|-------|-----------------|------------------------------|----------|-----------|
| Приложения | Процес     |       | Обног<br>Скорс  | <sup>вить</sup><br>ость обно | вления 🕨 | Пользов   |
| Имя обра   | Имя образа |       | Выбрать столбны |                              |          | учий набо |
| conime.ex  | æ          |       | выора           |                              | цы       | 588 K     |
| csrss.exe  |            | SYSTE | M               | 00                           |          | 808 K     |
| csrss.exe  |            | SYSTE | M               | 00                           |          | 1 180 K   |
| dllbost.ex | e          | SYSTE | M               | 00                           |          | 532 K     |

Выберите Вид > Выбрать столбцы.

| 📃 ИД процесса (PID)               |   |
|-----------------------------------|---|
| 🔽 Пользователь                    |   |
| 📃 Код сеанса                      |   |
| 🔽 Загрузка ЦП                     |   |
| 🔲 Время ЦП                        | E |
| 📃 Память - рабочий набор          |   |
| 📃 Память - пик рабочего набора    |   |
| 📃 Память - дельта рабочего набора |   |
| 📝 Память - частный рабочий набор  |   |
| 🔲 Память - выделенная память      |   |
| 📃 Память - выгружаемый пул        |   |
| 📃 Память - невыгружаемый пул      |   |
| 📃 Ошибки страниц                  |   |
| 📃 Дельта ошибок страниц           |   |
| 👽 Базовый приоритет               | - |

Установите флажок Базовый приоритет > нажмите кнопку ОК.

| ложения Процессы (  | Службы Быстро  | действие | Сеть Пользователи              |                   |
|---------------------|----------------|----------|--------------------------------|-------------------|
| Имя образа          | Пользо         | цп       | Память (частный рабочий набор) | Базовый приоритет |
| Бездействие системы | SYSTEM         | 47       | 24 КБ                          | н/д               |
| wsqmcons.exe        | RU             | 00       | 248 КБ                         | Ниже среднего     |
| taskeng.exe         | SYSTEM         | 00       | 340 KE                         | Ниже среднего     |
| System              | SYSTEM         | 02       | 116 K5                         | Средний           |
| svchost.exe         | SYSTEM         | 00       | 240 K5                         | Средний           |
| conime.exe          | RU             | 00       | 588 KD                         | Средний           |
| SearchIndexer.exe   | SYSTEM         | 00       | 4 820 K5                       | Средний           |
| smss.exe            | SYSTEM         | 00       | 68 K5                          | Средний           |
| csrss.exe           | SYSTEM         | 00       | 808 K5                         | Средний           |
| csrss.exe           | SYSTEM         | 02       | 1 188 K5                       | Средний           |
| services.exe        | SYSTEM         | 00       | 1 172 КБ                       | Средний           |
| lsass.exe           | SYSTEM         | 00       | 1 144 КБ                       | Средний           |
| lsm.exe             | SYSTEM         | 00       | 644 KD                         | Средний           |
| svchost.exe         | SYSTEM         | 00       | 1 440 K5                       | Средний           |
| sychost.exe         | NETWO          | 00       | 1 540 KB                       | Средний           |
| sychost.exe         | SYSTEM         | 00       | 2 956 KB                       | Средний           |
| sychost.exe         | LOCAL          | 00       | 2 500 KB                       | Средний           |
| sychost.exe         | SYSTEM         | 00       | 26 736 KB                      | Средний           |
| TPAutoConnSvc.exe   | SYSTEM         | 00       | 776 K5                         | Средний           |
| svchost.exe         | SYSTEM         | 00       | 7 872 K5                       | Средний           |
| audiodo.exe         | LOCAL          | 00       | 1 392 K5                       | Средний           |
| SLsvc.exe           | NETWO          | 00       | 540 KB                         | Средний           |
| sychost.exe         | LOCAL          | 00       | 2 464 KB                       | Средний           |
| msdtc.exe           | NETWO          | 00       | 284 KB                         | Средний           |
| ieuser.exe          | RU             | 00       | 1 640 K5                       | Средний           |
| sychost.exe         | NETWO          | 00       | 3 804 K5                       | Средний           |
| spoolsv.exe         | SYSTEM         | 00       | 1.360 КБ                       | Средний           |
| sychost.exe         | LOCAL          | 00       | 3 052 K5                       | Средний           |
| dllhost.exe         | SYSTEM         | 00       | 532 K5                         | Средний           |
| sychost.exe         | NETWO          | 00       | 212 K5                         | Средний           |
| taskenn eve         | RU             | 00       | 1 244 K5                       | Средний           |
| dwm.exe             | RU             | 00       | 612 K5                         | Средний           |
| explorer.exe        | RU             | 02       | 11.048.K5                      | Средний           |
| TPAutoConnect.eve   | RU             | 00       | 1812 K5                        | Средний           |
| sychost eve         | LOCAL          | 00       | 1644 K5                        | Средний           |
| firefox eve         | RU             | 00       | 52 824 K5                      | Выше средняя      |
|                     | RU             | 00       | 4 208 K5                       | Высокий           |
| winlogon eve        | RU             | 00       | 7 752 K5                       | Высокий           |
| dwm eve             | RU             | 30       | 149 024 85                     | Высокий           |
| taskmor.eve         | RU             | 00       | 1 536 45                       | Высокий           |
|                     |                |          | 1 330 KB                       | - *               |
| •                   |                |          |                                | +                 |
| Отображать процессь | всех пользоват | елей     |                                |                   |

# Выберите Базовый приоритет.

Какое имя образа имеет базовый приоритет Н/Д?

У какого имени образа базовый приоритет – «Выше среднего»?

## Действие 9

Сбросьте базовый приоритет Firefox.exe к среднему > Изменить приоритет.

| роцессов дистетчера задач.        |   |
|-----------------------------------|---|
| 📃 ИД процесса (PID)               | - |
| Пользователь                      |   |
| 📃 Код сеанса                      |   |
| 🗹 Загрузка ЦП                     | - |
| 📃 Время ЦП                        |   |
| 📃 Память - рабочий набор          |   |
| 📃 Память - пик рабочего набора    |   |
| 📃 Память - дельта рабочего набора |   |
| Память - частный рабочий набор    |   |
| 📃 Память - выделенная память      |   |
| 📃 Память - выгружаемый пул        |   |
| 📃 Память - невыгружаемый пул      |   |
| 📃 Ошибки страниц                  |   |
| 🔲 Дельта ошибок страниц           |   |
| 📃 Базовый приоритет               |   |

Выберите Вид > Выбрать столбцы > снимите флажок Базовый приоритет > ОК.

Закройте Firefox.

| риложения                              | Процессы        | Службы | Быстродействие | Сеть       | Пользователи              |                           |   |
|----------------------------------------|-----------------|--------|----------------|------------|---------------------------|---------------------------|---|
| Имя образ                              | a               | Пользо | ЦП             | Памят      | ь (частный рабочий набор) | Описание                  |   |
| audiodg.ex                             | udioda.exe      |        | 00             |            | 5 280 KB                  | Изоляция графиков аудис   |   |
| conime.ex                              | e               | RU     | 00             |            | 588 KE                    | Console IME               | Ξ |
| csrss.exe                              |                 | SYSTEM | 00 1           | 856 K5     |                           | Процесс исполнения клие   |   |
| csrss.exe                              |                 | SYSTEM | 4 02           | 1 176 KB   |                           | Процесс исполнения клие   | - |
| dlhost.exe                             | t.exe SYSTEM    |        | 4 00           | 528 KB     |                           | COM Surrogate             |   |
| dwm.exe                                |                 | RU     | 00             | 492 KB     |                           | Диспетчер рабочего стол   |   |
| explorer.e                             | xe              | RU     | 05             |            | 10 944 K5                 | Проводник                 |   |
| ieuser.exe                             |                 | RU     | 00             | 1 752 КБ   |                           | Internet Explorer         |   |
| iexplore.ex                            | xe              | RU     | 00             | 153 852 KB |                           | Internet Explorer         |   |
| lsass.exe SYS                          |                 | SYSTEM | 4 00           | 1 164 KB   |                           | Процесс локального адми   |   |
| lsm.exe                                |                 | SYSTEM | 4 00           |            | 628 K5                    | Служба диспетчера локал   |   |
| mobsync.e                              | exe             | RU     | 00             | 1 688 KE   |                           | Microsoft Sync Center     |   |
| MSASCui.e                              | exe             | RU     | 00             | 3 860 KE   |                           | Windows Defender User Int |   |
| msdtc.exe                              | isdtc.exe NETWO |        | 00 00          |            | 284 KD                    | Программа MS DTCconsole   | - |
| ₹                                      |                 |        | m              |            |                           | •                         |   |
| Отображать процессы всех пользователей |                 |        |                |            |                           | Завершить процес          | - |

Перечислен ли Firefox в числе процессов?